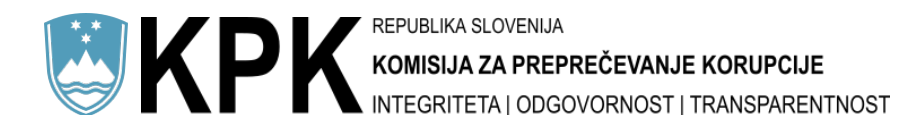

# Postopek izpolnjevanja spletnih obrazcev na strani Komisije za preprečevanje korupcije

Pojasnila in povezave do obrazcev so na spletnem mestu komisije na strani <u>https://www.kpk-rs.si/za-zavezance/obrazci/</u>. Povezave do obrazcev so navedene tudi na naslovu <u>https://registri.kpk-rs.si/registri/</u>

Ko izberete ustrezen obrazec, poteka oddaja obrazca v treh korakih.

### Prvi korak

Ko se obrazec odpre, vanj vnesete zahtevane podatke. Pomembno je, da izpolnite vsa zahtevana polja. Če ne izpolnite vseh zahtevanih vnosnih polj, ali pa je njihova oblika neustrezna, se pri njih pri poskusu oddaje obrazca prikaže z rdeče obarvana napaka, ki tudi pojasnjuje zakaj obrazca ne morete oddati.

# 関 KPK

| <b>Obrazec za prijavo zavezancev</b><br>Oddaja obrazca poteka v treh korakih: v prvem koraku vpišete podatke, v drugem koraku vpišane podatke preverite in potrdite, v tretjem pa natisnete izpolnjen obrazec s črtno kodo.                                                                                                    |                                                                                               |  |  |  |  |
|----------------------------------------------------------------------------------------------------|-----------------------------------------------------------------------------------------------|--|--|--|--|
| Trenutno ste na 1. koraku ( vpis podatkov ).                                                                                                    |                                                                                               |  |  |  |  |
| Zavezanci so po prvem odstavku 41. člena ZintPK poklicni funkcionanji, člani državnega sveta, nepoklicni župani in podžupani, uradniki na položaju, poslovodne osebe in člani organov nadzora v javnih podjetjih in gospodarskih družbah, v katerih imata držav<br>lokalna skupnost večinski delež ali prevladujoć vpliv, osebe, odgovome za javna naročila, uradniki Državne revizijske stopskov oddaje javnih naročili n državljani Republike Slovenije, ki opravljajo funkcijo v institucija in drugih organih EU<br>drugih mednarodnih institucija, na katero so bili menovani ali zvoljenin a podlagi napotitive ali predloga vlade oziroma državnega stora, in njihova dožnost prijave prenoženjskega stanja ni drugače urejena z akti institucije in drugih organov EU ali drugih<br>mednarodnih institucija, za katero opravljajo funkcijo. Nabor zavezancev za prijavo premoženjskega stanja širijo tudi drugi predpisi npr. 62. člen ZSDH 1 |                                                                                               |  |  |  |  |
| Organizacija                                                                                                    | KOMISIJA ZA PREPREČEVANJE KORUPCIJE, DUNAJSKA CESTA 056, 1000 LJUBLJANA                       |  |  |  |  |
|                                                                                                    | Vnesite naziv organizacije v okence, nato pa jo izberite iz seznama skupaj z njenim naslovom. |  |  |  |  |
| Ime                                                                                                    | JANEZ                                                                                         |  |  |  |  |
| Priimek                                                                                                    | TESTNI                                                                                        |  |  |  |  |
| 🛕 Vnesite veljavno E                                                                                                    | MŚO śtevilka.                                                                                 |  |  |  |  |
| EMŠO                                                                                                    |                                                                                               |  |  |  |  |
| 🛕 To polje je obvezn                                                                                                    | b                                                                                             |  |  |  |  |
| Davčna številka                                                                                                    |                                                                                               |  |  |  |  |
| Naslov                                                                                                    |                                                                                               |  |  |  |  |

Ko vnesete vse zahtevane podatke, na dnu spletnega obrazca pritisnite gumb »**Predogled**«, kot je prikazano na naslednji sliki.

| 1718\/A:                                                                                                    |
|----------------------------------------------------------------------------------------------------|
| Komisija za preprečevanje korupcije vodi skladno z drugo alinejo drugega odstavka 76. člena ZIntPK evidenco zavezancev za nadzor nad premoženjskim stanjem, ki vključuje podatke iz druge alineje drugega |
| odstavka 76. člena ZIntPK. Podatki se obdelujejo za namene ugotavljanja zavezancev in njihove istovetnosti, preverjanja podatkov in odločanja po ZIntPK.                                                  |
|                                                                                                    |
| Predogled                                                                                                    |

#### V naslednjem koraku boste lahko še enkrat preverili točnost vnešenih podatkov in nato z dokončno potrditvijo zaključili vnos.

## Drugi korak

Ko pritisnete gumb »Predogled«, se podatki prek šifrirane povezave prenesejo na spletni strežnik komisije, kjer se preveri njihova veljavnost. To pomeni, da spletna aplikacija preveri, ali so podatki

posredovani v pravilni obliki (na primer, da sta ime in priimek osebe zapisana v skladu z razpoložljivim naborom črk in znakov za zapis osebnega imena v Republiki Sloveniji, da sta EMŠO ali davčna številka zapisana v skladu z zakonsko veljavnim načinom in da se v posredovanem EMŠO ali davčni številki ujema izračun kontrolne številke ter drugo). V primeru, da ste vnesli kakšne napačne podatke, ali da kakšnega zahtevanega polja niste izpolnili, spletni obrazec javi napako in vas vrne nazaj na prvi korak. Tam vnos popravite in ponovno pritisnite gumb »Predogled«.

Če so podatki pravilno vneseni, se znajdete v drugem koraku, v katerem spletni obrazec prikaže vnesene podatke, ki jih lahko pregledate in na koncu potrdite oziroma se odločite za njihovo popravljanje.

| 1. funkcija oz. delo                             |                                                                                                    |  |  |
|--------------------------------------------------|----------------------------------------------------------------------------------------------------|--|--|
| Tip funkcije                                     | OSEBA ODGOVORNA ZA JAVNA NAROČILA v                                                                                                    |  |  |
|                                                  | v                                                                                                    |  |  |
| Opravljanje<br>funkcije                          |                                                                                                    |  |  |
| raniceije                                        |                                                                                                    |  |  |
| Datum nastopa                                    | 15.07.2020                                                                                                    |  |  |
| IZJAVA:                                          |                                                                                                    |  |  |
| Komisija za preprečeva<br>obdelujejo za namene i | Komisija za preprečevanje korupcije vodi skladno z drugo alinejo drugega odstavka 76. člena ZIntPK. evidenco zavezancev za nadzor nad premoženjskim stanjem, ki vključuje podatke iz druge alineje drugega odstavka 76. člena ZIntPK. Podatki se<br>obdelujejo za namene ugotavljanja zavezancev in njihove istovetnosti, preverjanja podatkov in odločanja po ZIntPK. |  |  |
|                                                  |                                                                                                    |  |  |
| Popravljanje Pot                                 | rjujem                                                                                                    |  |  |

Če se odločite za popravljanje vnesenih podatkov, kliknete gumb »**Popravljanje**« in vrnete se v prvi korak s predhodno vnesenimi podatki.

Če ste pravilno vnesli podatke, jih lahko potrdite s klikom na gumb »**Potrjujem**« in tako se podatki pošljejo v tretji korak.

Izjema pri oddaji je obrazec Zapisi lobirancev ob stiku z lobisti pri katerem se datoteka, ki je zahtevana pri oddaji lahko odda šele v drugem koraku<sup>1</sup>.

3. Navedba morebitnih prilog, ki jih je lobist pri stiku posredoval lobirancu (kopije prilog je potrebno priložiti obrazcu) Datoteke lahko na to mesto dodate v naslednjem (2.) koraku

Ko pritisnete gumb »Potrjujem«, se podatki prek šifrirane povezave prenesejo na spletni strežnik komisije. V oknu spletnega brskalnika se prikaže PDF dokument z identifikacijsko črtno kodo dokumenta. Hkrati se podatki iz spletnega obrazca v elektronski obliki shranijo tudi na strežniku v šifrirani obliki. Pri tem je uporabljeno tako imenovano asimetrično šifriranje, kar pomeni, da podatkov na spletnem strežniku komisije ni mogoče dešifrirati. Dešifriranje je mogoče le na ločenem internem strežniku komisije, saj na spletnem strežniku ni šifrirnih ključev za dešifriranje podatkov.

<sup>&</sup>lt;sup>1</sup> Razlog je v tem, da brskalniki ne onemogočajo ponovnega pošiljanja (v 3. korak) že poslane datoteke (pri pošiljanju v 2. korak) in ker od zavezancev pri takšni obliki obrazcev ne zahtevamo prijave, na katero bi vezali poslane datoteke.

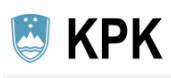

Osebni podatki

Priimek in ime: Naslov stalnega bivališča:

#### Obrazec za prijavo zavezancev Oddaja obrazca poteka 🗴 treh korakih: v prvem koraku vpišete podatke, v drugem koraku vpisane podatke preverite in potrdite, v tretjem pa natisnete izpolnjen obrazec s črtno kodo. Trenutno ste na 3. koraku ( tiskanje obrazca ). Prosimo, da obrazec natisnete, ga lastnoročno podpišete in pošljete na naslov Komisije za preprečevanje korupcije. Prenesi in shrani PDF datoteko z obrazcem Vnos naslednjega zavezanca T $\land \land | \downarrow$ — 🕂 Samodejno 🖶 🗅 🔳 🚿 1 od 2 ~ **KPK** 92JAV8BBE227H Obrazec za prijavo zavezanca Zavezanci so po prvem odstavku 41. člena ZIntPK poklicni funkcionarij, člani državnega sveta, nepoklicni župani in podžupani. uradniki na položaju, poslovodne osebe in člani organov nadzora v javnih podjetjih in gospodarskih družbah, v katerih imata država ali lokalna skupnost večinski delež ali prevladujoč vpliv, osebe, odgovorne za javna naročila, uradniki Državne revizijske komisije za revizijo postopkov oddaje javnih naročil in državljani Republike Slovenije, ki opravljajo funkcijo v institucijah in drugih organih EU ter drugih mednarodnih institucijah, na katero so bili imenovani ali izvoljeni na podlagi napotitve ali predloga vlade oziroma državnega zbora, in njihova dolžnost prijave premoženjskega stanja ni drugače urejena z akti institucije in drugih organov EU ali drugih mednarodnih institucij, za katero opravljajo funkcijo. Nabor zavezancev za prijavo premoženjskega stanja širijo tudi drugi predpisi npr. 62. člen ZSDH-1 ..

Obrazec natisnete, podpišite (fizično ali elektronsko) in pošljite na naslov Komisije. V primeru, da želite PDF dokument poslati po elektronski poti, ga morate digitalno podpisati – PDF datoteko (in ne e-sporočila). S klikom na gumb »**Prenesi in shrani PDF datoteko z obrazcem**« lahko PDF datoteko shranite na disk svojega računalnika za svojo evidenco.

TESTNI JANEZ

TESTNA ULICA 1, 1000 LJUBLJANA, SLOVENIJA

V primeru težav priporočamo, da ne uporabite PDF pregledovalnika, vgrajenega v brskalnik, ampak uporabite sistemski PDF pregledovalnik, npr. Adobe Reader. Na spodnji sliki je primer nastavitve v brskalniku Firefox 89.0.1.

| Domača stran           | Programi<br>Izberite, kako naj Firefox ravna z datotekami, ki jih prenesete s spleta, ter aplikacijami, ki jih<br>uporabljate med brskanjem.<br>🔎 Išči vrste datotek ali programe |                                                                                                    |  |  |
|------------------------|----------------------------------------------------------------------------------------------------|----------------------------------------------------------------------------------------------------|--|--|
| Q Iskanje              |                                                                                                    |                                                                                                    |  |  |
| A Zasebnost in varnost | Vrsta vsebine                                                                                                    | ▲   Dejanje                                                                                                    |  |  |
|                        | application/rss+xml                                                                                                    | 🖓 Vedno vprašaj                                                                                                    |  |  |
| 🗘 Sinhronizacija       | 🖺 CSV File                                                                                                    | 😢 Vedno vprašaj                                                                                                    |  |  |
|                        | 🛃 Datoteka MSI                                                                                                    | 🖓 Vedno vprašaj                                                                                                    |  |  |
|                        | Datoteka PAC                                                                                                    | 🖓 Vedno vprašaj                                                                                                    |  |  |
|                        | Extensible Markup Language (XML)                                                                                                    | 😆 Odpri v Firefoxu                                                                                                    |  |  |
|                        | 🚘 ISO image                                                                                                    | 🔁 Vedno vprašaj                                                                                                    |  |  |
|                        | mailto                                                                                                    | 🛞 Uporabi IBM Notes/Domino                                                                                                    |  |  |
|                        | 🖓 msteams                                                                                                    | 🔋 Vedno vprašaj                                                                                                    |  |  |
|                        | Portable Document Format (PDF)                                                                                                    | 👃 Uporabi Adobe Acrobat Reader DC 🛛 🗸                                                                                                    |  |  |
|                        | Scalable Vector Graphics (SVG)                                                                                                    | 单 Odpri v Firefoxu                                                                                                    |  |  |
|                        | 🚽 Slika WebP                                                                                                    | 单 Odpri v Firefoxu                                                                                                    |  |  |
|                        | Text Document                                                                                                    | 🗿 Vedno vprašaj                                                                                                    |  |  |
|                        |                                                                                                    | The second in the second second secon |  |  |

Tudi pri odpiranju PDF datoteke v programu Google Chrome priporočamo uporabo sistemskega pregledovalnika kot je prikazano na naslednji sliki.

|                     | Odpri                                     |
|---------------------|-------------------------------------------|
|                     | Vedno odpri s sistemskim pregledovalnikom |
|                     | Odpri s sistemskim pregledovalnikom       |
|                     | Pokaži v mapi                             |
|                     | Prekliči                                  |
| novo2013LOBIRANJpdf | •                                         |

Na natisnjen ali digitalno podpisan potrditveni dokument ne vpisujte novih podatkov oziroma jih ne popravljajte, sicer bo obrazec neveljaven. Če so potrebni popravki ali spremembe, na novo izpolnite obrazec in komisiji posredujte samo zadnji – pravilen obrazec. Ko bo komisija prejela ustrezno izpolnjen in podpisan obrazec, bo prek črtne kode podatke prenesla v ustrezno evidenco.

Sistem je zasnovan na način, da se podatki iz obrazcev izbrišejo, če komisija v 15 dneh od izpolnjevanja podatkov ne prejme lastnoročno ali elektronsko podpisanega potrditvenega dokumenta.